# 2003-111 – Edit Employee Clock Start Times/Dates

#### **Overview:**

Employee Time Clock records can be adjusted when an employee forgets to clock on or clocks in late. It is important not to change times/dates on clock records until the following day. When adjusting Start Date or Start Time (Red Text fields), it is essential to follow the procedures below to ensure that data is modified correctly.

## Step 1:

Open the **Resources** tab in the Opto ribbon, and **click** on the 'Show Employee Times' icon. **Click** on the required date to generate the Employee Time window. The list of employees clocked on for that date is displayed, **dbl-click** on the required employee to display the 'Employee Time Clock' record for editing.

| File | HOME              | CONTACTS             | RES               | DURCES INVENTO                                      | RY                         | QUO     | TES P           | URCHASIN    | G ORD                                | ERS JO                              | BS/SCHEDULI  | NG INVO      | ICING        | QUALIT           | Y MAN        | IAGEMENT          | WORKSH                    | НОР                |
|------|-------------------|----------------------|-------------------|-----------------------------------------------------|----------------------------|---------|-----------------|-------------|--------------------------------------|-------------------------------------|--------------|--------------|--------------|------------------|--------------|-------------------|---------------------------|--------------------|
| New  | Save<br>Clipboard | Copy<br>Cut<br>Paste | New/Ed<br>Workcen | Workcenter<br>Wiew WC To<br>it<br>ter<br>Workcentre | Efficien<br>tals<br>pacity | rsi     | New/E<br>Employ | dit<br>yee  | Employee<br>Print Clock<br>Job Batch | Manageme<br>Times<br><sub>Emp</sub> | n Show E     | mployee Time | Job<br>Batcl | Job Bato<br>Hour | h Nev<br>Pos | v/Edit<br>sitions | View all Po<br>Position V | ositions<br>Vizard |
|      | E Employee Time   |                      |                   |                                                     |                            |         |                 |             |                                      |                                     |              |              |              |                  |              |                   | ×                         |                    |
| Cloc | k Details Job     | Details WC De        | etails            |                                                     |                            |         |                 |             |                                      |                                     |              |              |              |                  |              |                   |                           |                    |
|      |                   |                      |                   |                                                     |                            |         |                 |             |                                      |                                     |              |              |              |                  |              |                   | ÷                         | ₽4<br>9 <b>23</b>  |
|      | Novemb            | er 2010 🕨 🕨          | Drag              | ı column header here t                              | o grou                     | o by th | at column       |             |                                      |                                     |              |              |              |                  |              |                   |                           |                    |
|      | Su Mo Tu We       | a In Fr Sa           | Emp               | Employee Name                                       | Div                        | Grp     | Start Date      | Fin Date    | Start Time                           | Fin Time                            | Work T       | Job T %      |              | Prod             | Non Prod     | Internal Chk      | Start                     | E                  |
|      | 78910             | 11 12 13             | 7                 | Wilbur WESTWARD                                     | 0001                       | 50      | 30/11/10        | 30/11/10    | 6:30:00                              | 15:35:31                            | 9.09         | 8.08         | 88.88        | 0.00             | 8.08         | 0.00 🗖            | ADMIN                     | _                  |
|      | 14 15 16 17       | 18 19 20             | 11                | Joel JOHNSTONE                                      | 0001                       | 36      | 30/11/10        | 30/11/10    | 6:18:06                              | 15:36:47                            | 7.98         | 7.87         | 98.62        | 7.87             | 0.00         | 0.00 🗖            | ADMIN                     | AD                 |
|      | 21 22 23 24       | 25 26 27             | 13                | Gregory GRANGE                                      | 0001                       | 30      | 30/11/10        | 30/11/10    | 6:17:51                              | 15:34:33                            | 9.28         | 9.18         | 98.93        | 9.18             | 0.00         | 0.00 🗖            | ADMIN                     | AD                 |
|      | 28 29 30 1        | 2 3 4                | 14                | Edward ENGLISH                                      | 0001                       | 36      | 30/11/10        | 30/11/10    | 6:17:44                              | 15:34:07                            | 9.27         | 9.18         | 98.96        | 0.00             | 9.18         | 0.00 🗖            | ADMIN                     | AD                 |
|      | 5678              | 9 10 11              | 16                |                                                     |                            |         | 30/11/10        | 30/11/10    | 6:17:36                              | 15:32:18                            | 9.25         | 9.18         | 99.30        | 9.18             | 0.00         | 0.00 🗖            | ADMIN                     | AD                 |
|      | lod               | ау                   | 17                | Bruce BLACK                                         | 0001                       | 30      | 30/11/10        | 30/11/10    | 6:17:25                              | 17:37:14                            | 10.00        | 9.95         | 99.51        | 9.95             | 0.00         | 0.00 🗖            | ADMIN                     | AD                 |
|      |                   |                      | 18                | Norman NORRIS                                       | 1                          | 30      | 30/11/10        | 30/11/10    | 6:17:17                              | 15:31:47                            | 8.74         | 8.69         | 99.44        | 8.69             | 0.00         | 0.00 📈            | ADMIN                     | AD                 |
|      |                   |                      |                   |                                                     |                            |         |                 |             |                                      |                                     |              |              |              |                  |              |                   |                           |                    |
|      |                   |                      |                   | Cnt: 7                                              |                            |         |                 |             |                                      |                                     | <u>63.61</u> | 62.13        |              | 44.87            | 17.26        | 0.00              |                           |                    |
|      |                   |                      | <                 |                                                     |                            |         |                 |             |                                      |                                     |              |              |              |                  |              |                   |                           | >                  |
|      |                   |                      |                   |                                                     |                            |         | Er              | nployee Sea | irch Comple                          | te : 7 Result                       | s            |              |              |                  |              |                   |                           |                    |

#### Step 2:

Adjust the Time/Date as required, **click** in the in the field that needs adjusting and make the corrections accordingly, **press** <TAB> when complete.

|                                      | Em                                                                                                    | ployee Time                                                                                                    |                       |              |                  |           | 8           |         |       |          |
|--------------------------------------|----------------------------------------------------------------------------------------------------|----------------------------------------------------------------------------------------------------|-----------------------|--------------|------------------|-----------|-------------|---------|-------|----------|
| Clock Details Job Details WC Details |                                                                                                    |                                                                                                    |                       |              |                  |           |             |         |       |          |
|                                      |                                                                                                    |                                                                                                    |                       |              |                  | -         |             |         |       |          |
| ◆ November 2010 → Dr                 | rag a column header l                                                                                                    | nere to group by th                                                                                                    | at column.            |              |                  |           |             |         |       |          |
| Su Mo Tu We Th Fr Sa                 | Employee No                                                                                                    | ma Div Gra                                                                                                    | Start Date   Fin Date | Start Time P | in Time Work     | T lal     | TIN         |         |       |          |
| 31 1 2 3 4 5 6                       | 7 Million MESTMAR                                                                                                    | 0001 50                                                                                                    | 20/44/40 20/44/4/     | - 6:20:00    | 45:25:24         | 0.00      |             |         |       |          |
|                                      |                                                                                                    | 0001 30                                                                                                    | 30/11/10 30/11/10     | 0.30.00      | 15.35.31         | 7.09 7    | 07          |         |       |          |
| 21 22 22 24 25 26 27                 | Crease CRANCE                                                                                                    | 0001 38                                                                                                    | 30/11/10 30/11/10     | 0.10.00      | 15.30.47         | 1.90 /    | .07         |         |       |          |
| 28 29 30 1 2 3 4                     | 13 Gregory GRANGE                                                                                                    | 0001 30                                                                                                    | 30/11/10 30/11/10     | 0:17:51      | 15:34:33         | 9.20 9    | .10         |         |       |          |
| 5 6 7 8 9 10 11 🔳                    | Employee Time       k Details     WC Details       November 2010     Sal Mo TuW Eth Fr Sa       Su Mo TuW Eth Fr Sa     Employee Name       1     2       1     2       1     2       1     2       2     28       2     28       2     28       2     2       3     0       1     Control       1     Control       2     28       2     28       2     28       2     28       28     29       28     29       28     29       28     29       29     1       20     7       20     28       20     28       20     28       20     28       20     28       20     28       20     28       20     28       20     28 <td></td> <td></td> <td></td> <td>×</td> |                                                                                                    |                       |              |                  |           |             |         |       | ×        |
| Today                                |                                                                                                    |                                                                                                    | ALC:                  | - Standa     | rd Time          |           |             |         |       |          |
|                                      |                                                                                                    | JOEIJUHINSTC                                                                                                    | INE                   | Usua         | l Start: 07:30:0 | 0 00:00:  | 00 Nor      | mal:    | 9.00  |          |
| Star                                 | rt Date: 30/11/201                                                                                                    | ) Start                                                                                                    | t Time: 06:18:06      |              |                  | _         |             |         |       | <b>-</b> |
| Finit                                | ah Data: 30/11/201                                                                                                    | Linick                                                                                                    | Times 15,26,47        | Usual        | Finish: 16:30:0  | 0 17:30:  | 00 C        | )ver:   |       |          |
| 100                                  | Sil Date: 30/11/201                                                                                                    | rinisr                                                                                                    | 11/me. 15:50:47       |              | ſ                | 70.00     |             |         |       |          |
| 2.4                                  | alla in the                                                                                                    |                                                                                                    |                       |              | L                | Show Star | t and Finis | in Date |       |          |
| Det                                  | alls Audit                                                                                                    |                                                                                                    |                       |              |                  |           |             |         |       |          |
|                                      | Jobs WC                                                                                                    | WC Desc                                                                                                    | Client                | Part Code    | St Time          | Fi Time   | Lun Qty     | Reject  | Leave | U        |
| 105                                  | 50-1 30 WELD                                                                                                    | ING                                                                                                    | AUST_WIDE             | KITPART-NS   | 06:23:52         | 15:35:58  | 80          | 1 0     |       |          |
|                                      |                                                                                                    | Employee Time     Image: Control of the control of the contr |                       |              |                  |           |             |         |       |          |
|                                      |                                                                                                    |                                                                                                    |                       |              |                  |           |             |         |       |          |
|                                      |                                                                                                    |                                                                                                    |                       |              |                  |           |             |         |       |          |
|                                      |                                                                                                    |                                                                                                    |                       |              |                  |           |             |         |       |          |
|                                      |                                                                                                    |                                                                                                    |                       |              |                  |           |             |         |       |          |
|                                      |                                                                                                    |                                                                                                    |                       |              |                  |           |             |         |       |          |
|                                      |                                                                                                    |                                                                                                    |                       |              |                  |           |             |         |       |          |
|                                      |                                                                                                    |                                                                                                    |                       |              |                  |           |             |         |       |          |
|                                      |                                                                                                    |                                                                                                    |                       |              |                  |           |             |         |       |          |
|                                      | t St Time Act Fin Tim                                                                                                    | e Act Time                                                                                                    | Record Che            | wed Wo       | rk Time: Job T   | ïme: N    | ormal:      | Over:   | Doubl | e:       |
| Ar                                   | and have been up that                                                                                                    | 4 20                                                                                                    | Checond che           |              | 7.00             | 7.07      | 7.00        |         |       |          |
| Ac                                   | 06:18:06 10:30:00                                                                                                    | 4.20                                                                                                    |                       |              | / M8             | / 8/      | / M8        | 00 1    | 0     | 0        |
| Ac<br>0                              | 06:18:06 10:30:00<br>10:50:00 13:30:00                                                                                                    | 2.67                                                                                                    |                       |              | 7.98             | 7.87      | 7.98        | .00     | .0    | 0        |
| Ac<br>0<br>1<br>1                    | 06:18:06 10:30:00<br>10:50:00 13:30:00<br>14:30:00 15:36:47                                                                                                    | 2.67                                                                                                    |                       |              | 7.98             | 7.87      | 7.98        | .00     | .0    | 0        |
| Ac<br>0<br>1<br>1                    | 06:18:06 10:30:00<br>10:50:00 13:30:00<br>14:30:00 15:36:47                                                                                                    | 2.67                                                                                                    |                       |              | 7.98<br>Leav     | е Туре:   | 7.98        | .00     | .0    | 0        |

# Step 3:

Immediately following on from above, **click** on the **copy** icon (see image below), this will copy over all the existing details without creating a new record. (NOTE: This icon will only appear when a Red Text field is adjusted and the <TAB> key has been pressed)

|                     | Employee Time Clock       | - <new entry=""></new>                           |
|---------------------|---------------------------|--------------------------------------------------|
| Emp No: 11          | 3 Joel JOHNSTONE          | Standard Time                                    |
| Start Date: 30/11/2 | 2010 Start Time: 06:30:00 | Usual Finish:                                    |
| Finish Date:        | Finish Time:              |                                                  |
| Details Audit       |                           | Show Start and Finish Date                       |
| Jobs WC             | WC Desc Client            | Part Code St Time Fi Time Lun Qty Reject Leave U |

The record opens with the "Start Time" field adjusted, **press** <F9> to save the record before making further changes. Re-open the record.

### Step 4:

Change the "Start Time" field on the job ticket line as required and **press** <TAB>. The "Act St Time" field will also need to be changed to match the newly adjusted Start Time. Once the record has been saved the "Actual Time in Hours" field will automatically adjust.

|       |                                       |                                                                                                    | Em                                                                                                    | nployee T                                                                                                    | ime                                                            | Clock                                                                                                    |                                                                                                    |                                                                                                    |                                                                                                    |                                                                                                    |                                                                                                    |                                                                                                    | ×                                                                                                    |
|-------|---------------------------------------|----------------------------------------------------------------------------------------------------|----------------------------------------------------------------------------------------------------|----------------------------------------------------------------------------------------------------|----------------------------------------------------------------|----------------------------------------------------------------------------------------------------|----------------------------------------------------------------------------------------------------|----------------------------------------------------------------------------------------------------|----------------------------------------------------------------------------------------------------|----------------------------------------------------------------------------------------------------|----------------------------------------------------------------------------------------------------|----------------------------------------------------------------------------------------------------|----------------------------------------------------------------------------------------------------|
| 11    |                                       | Joel JOHNSTON                                                                                               | E                                                                                                    | Standard Time                                                                                                    |                                                                |                                                                                                    |                                                                                                    |                                                                                                    |                                                                                                    |                                                                                                    |                                                                                                    |                                                                                                    |                                                                                                    |
| 30/1  | 1/2010                                | Start T                                                                                                    | ïme:                                                                                                    | 06:30:00                                                                                                    | )                                                              | Usual Finis                                                                                                    | 9.00                                                                                                    | ÷                                                                                                    |                                                                                                    |                                                                                                    |                                                                                                    |                                                                                                    |                                                                                                    |
| 30/1  | 1/2010                                | Finish T                                                                                                    | ime:                                                                                                    | 15:36:47                                                                                                    | '                                                              |                                                                                                    |                                                                                                    |                                                                                                    |                                                                                                    |                                                                                                    |                                                                                                    |                                                                                                    |                                                                                                    |
| dit   |                                       |                                                                                                    |                                                                                                    |                                                                                                    |                                                                |                                                                                                    |                                                                                                    | Show St                                                                                                    | art and                                                                                                    | Finish                                                                                                    | Date                                                                                                    |                                                                                                    |                                                                                                    |
| WC    |                                       | WC Desc                                                                                                    |                                                                                                    | Client                                                                                                    |                                                                | Part Code                                                                                                    | St Time                                                                                                    | Fi Time                                                                                                    | Lun                                                                                                    | Qty                                                                                                    | Reject                                                                                                    | Leave                                                                                                    | U                                                                                                    |
| 30    | WELDIN                                | 3                                                                                                    | AUST                                                                                                    | _WIDE                                                                                                    | KITP/                                                          | AKI-NS                                                                                                    | 06:30:00                                                                                                    | 15:35:58                                                                                                    | 80                                                                                                    | 1                                                                                                    | 0                                                                                                    |                                                                                                    |                                                                                                    |
|       |                                       |                                                                                                    |                                                                                                    |                                                                                                    |                                                                |                                                                                                    |                                                                                                    |                                                                                                    |                                                                                                    |                                                                                                    |                                                                                                    |                                                                                                    |                                                                                                    |
|       |                                       |                                                                                                    |                                                                                                    |                                                                                                    |                                                                |                                                                                                    |                                                                                                    |                                                                                                    |                                                                                                    |                                                                                                    |                                                                                                    |                                                                                                    |                                                                                                    |
|       |                                       |                                                                                                    |                                                                                                    |                                                                                                    |                                                                |                                                                                                    |                                                                                                    |                                                                                                    |                                                                                                    |                                                                                                    |                                                                                                    |                                                                                                    |                                                                                                    |
|       |                                       |                                                                                                    |                                                                                                    |                                                                                                    |                                                                |                                                                                                    |                                                                                                    |                                                                                                    |                                                                                                    |                                                                                                    |                                                                                                    |                                                                                                    |                                                                                                    |
|       |                                       |                                                                                                    |                                                                                                    |                                                                                                    |                                                                |                                                                                                    |                                                                                                    |                                                                                                    |                                                                                                    |                                                                                                    |                                                                                                    |                                                                                                    |                                                                                                    |
| Act F | in Time                               | Act Time                                                                                                    |                                                                                                    | Record Che                                                                                                    | cked                                                           | Work Ti                                                                                                    | me: Job                                                                                                    | Time:                                                                                                    | Norma                                                                                                    | l: (                                                                                                    | Over:                                                                                                    | Doub                                                                                                    | e:                                                                                                    |
| 10:   | 30:00<br>30:00<br>36:47               | 4.20                                                                                                    | Auto                                                                                                    | matically                                                                                                    | 1                                                              | 7                                                                                                    | .98                                                                                                    | 7.78                                                                                                    | 7.7                                                                                                    | 3                                                                                                    | .00                                                                                                    | .0                                                                                                    | 0                                                                                                    |
| 15:   | 20:47                                 | 6.11                                                                                                    | a                                                                                                    | djusts                                                                                                    | J                                                              |                                                                                                    | Lea                                                                                                    | ve Type:                                                                                                    |                                                                                                    |                                                                                                    |                                                                                                    |                                                                                                    |                                                                                                    |
|       | 11<br>30/1<br>30/1<br>dit<br>WC<br>30 | 11<br>30/11/2010<br>30/11/2010<br>dit<br>WC<br>30 WELDING<br>30 WELDING<br>10:30:00<br>13:30:00<br>15:36:47 | II     Joel JOHNSTON       30/11/2010     Start T       30/11/2010     Finish T       dit     WC     WC Desc       30     WELDING | Em<br>11 Joel JOHNSTONE<br>30/11/2010 Start Time:<br>30/11/2010 Finish Time:<br>dit<br>WC WC Desc<br>30 WELDING AUST<br>10:30:00 4:20<br>13:30:00 2:67<br>15:36:47 1.111 | MC     WC     WC     Client       30     WELDING     AUST_WIDE | Employee Time     11   Joel JOHNSTONE     30/11/2010   Start Time:     30/11/2010   Finish Time:     30/11/2010   Finish Time:     15:36:47     dit     WC   WC Desc     Client     30   WELDING     AUST_WIDE   KITP4     10:30:00   4.20     13:30:00   2.67     15:36:47   1.11 | Employee Time Clock     11   Joel JOHNSTONE   Standard Tir     30/11/2010   Start Time:   06:30:00     30/11/2010   Finish Time:   15:36:47     dit     WC   WC Desc   Client     30   WELDING   AUST_WIDE     Ktt Fin Time   4.20   7     10:30:00   2.67   15:36:47     15:36:47   1.11   Automatically adjusts | Employee Time Clock     11   Joel JOHNSTONE   Standard Time     30/11/2010   Start Time:   06:30:00     30/11/2010   Finish Time:   15:36:47     dit   WC   WC Desc   Client     30   WELDING   AUST_WIDE   KITPART-NS     10:30:00   4.20   7.98   13:30:00     15:36:47   1.11   Automatically adjusts   Lear | Employee Time Clock     11   Joel JOHNSTONE   Standard Time     10   Joel JOHNSTONE   Usual Start: 07:30:00   00:00     30/11/2010   Start Time: 06:30:00   Usual Start: 07:30:00   00:00     30/11/2010   Finish Time: 15:36:47   Usual Finish: 16:30:00   17:3     30/11/2010   Finish Time: 15:36:47   Show St   Show St     dit   WC   WC Desc   Client   Part Code   St Time   Fi Time     30   WELDING   AUST_WIDE   KITPART-NS   06:30:00   15:35:58     Act Fin Time   Act Time   Record Checked   Work Time:   Job Time:     10:30:00   2.67   1.11   Automatically<br>adjusts   Leave Type: | Employee Time Clock       11     Joel JOHNSTONE       30/11/2010     Start Time:     06:30:00       30/11/2010     Start Time:     15:36:47       30/11/2010     Finish Time:     15:36:47       WC     WC Desc     Client       WC     WC Desc     Client       AUST_WIDE     KITPART-NS     06:30:00       15:35:58     80 | Employee Time Clock     11   Joel JOHNSTONE   Standard Time     30/11/2010   Start Time:   06:30:00     30/11/2010   Start Time:   15:36:47     30/11/2010   Finish Time:   15:36:47     WC   WC Desc   Client     VIDE   KITPART-NS   Stime     15:35:58   80   1 | Employee Time Clock     11   Joel JOHNSTONE     30/11/2010   Start Time:     30/11/2010   Start Time:     30/11/2010   Finish Time:     15:36:47   Usual Start:     0f:30:00   17:30:00     30/11/2010   Finish Time:     15:36:47   Show Start and Finish Date     dit   WC     WC   WC Desc     Client   Part Code   St Time     90   WELDING     Aut Fin Time   Aust_WIDE     KIT Fin Time   Act Time     10:30:00   2.67     15:36:47   1.11     Automatically<br>adjusts   Leave Type: | Employee Time Clock   11 Joel JOHNSTONE   30/11/2010 Start Time:   30/11/2010 Start Time:   15:36:47 Usual Start:   0 0:00:00:00   30/11/2010 Finish Time:   15:36:47 Show Start and Finish Date   dit 0   WC WC Desc   Client Part Code   St finime fi Time   0:30:00:00:00 15:35:58   80:00:00:00 10:30:00   10:30:00 4:20   10:30:00 4:20   11:30:00 4:20   11:30:00 2:67   15:36:47 1.11 |

# Step 5:

The Process Control record also needs to be adjusted to match the Employee Time Clock record. **Dbl-click** on the Job Ticket number to open the Process Control window. **Click** in the "S-Time" field and enter the same time as the start times on the Employee Time Clock record.

|                              |                     |                | Em             | ployee Tir         | ne Clock                   |                     |                           |                   |                  | 23   |
|------------------------------|---------------------|----------------|----------------|--------------------|----------------------------|---------------------|---------------------------|-------------------|------------------|------|
| Emp No:                      | 11                  | Joel JO        | HNSTONE        |                    | Standard T                 | ime                 | 0 00.00.00                | Namal             | 0.00             |      |
| Start Date:                  | 30/11/2010          | D              | Start Time:    | 06:30:00           | Usual Fini                 | sh: 16:30:0         | Normai:                   | 9.00              | ÷                |      |
| Finish Date:                 | 30/11/2010          | 0              | Finish Time:   | 15:36:47           |                            |                     |                           |                   |                  |      |
| Details Au                   | dit                 |                |                |                    |                            | l                   | Show Start a              | nd Finish Dat     | e                |      |
| Jobs<br>1050-1               | WC 30 WELD          | WC Desc<br>NNG | AUST           | Cient VIDE K       | Part Code<br>ITPART-NS     | St Time<br>06:30:00 | Fi Time Lur<br>15:35:58 8 | n Qty Rej<br>0 1  | ect Leave        | U    |
|                              |                     |                |                | Process Co         | ontrol                     | 7                   |                           |                   |                  |      |
| Job Ticket: W                | orkcenter:          |                | Finished:      | itep Fin<br>1 Yes  | Used Time                  | Sch Start Da        | ate: Time                 | Est: Qty F        | Req:             | 1    |
| Client Code: AU              | ST_WIDE             |                |                | Fal: Nes           | ting No:                   | Sch Finish [        | Date: Time Us             | Qty Do            | one:             | 4    |
| Part Code: KIT               | PART-NS             |                |                | No                 |                            |                     | 21/                       | 23 Qty Rej        | ject:            | 0    |
|                              |                     |                |                |                    | Purt Description:          | KIT PART            | - Not for Stock           |                   |                  |      |
| Details Sched                |                     |                |                |                    |                            |                     |                           |                   |                  |      |
| Emp Emp Nam<br>14 Edward ENG | e A/S Ste<br>SLIS 1 | p Start Da     | te Finish Date | S-Time<br>06:30:00 | F-Time Used<br>17:05:05 63 | L -                 | WC EMP                    | Charge N<br>.0000 | NT 11/2<br>531 0 | DT ( |

When finished, **Press** <F9> to save the Process Control record and then **press** <F9> again to save the Employee Time Clock record.

The User who made the adjustments, as well as the date and time of the adjustments, are recorded under the "Audit" tab of the Employee Time Clock record. If a record has been adjusted and the "Record Checked" tick box has been ticked on the Employee Time Clock window, a tick will appear in the "Chk" column of the Show Daily Employee window (see image below).

|                                      | Employee Time                                                     |                 |      |     |            |             |              |          |              |           |       |       |          |         |         |
|--------------------------------------|-------------------------------------------------------------------|-----------------|------|-----|------------|-------------|--------------|----------|--------------|-----------|-------|-------|----------|---------|---------|
| Clock Details Job Details WC Details |                                                                   |                 |      |     |            |             |              |          |              |           |       |       |          |         |         |
|                                      |                                                                   |                 |      |     |            |             |              |          |              |           |       |       |          | ÷       | ₽<br>92 |
| ◆ November 2010 ►                    | November 2010  Drag a column header here to group by that column. |                 |      |     |            |             |              |          |              |           |       |       |          |         |         |
| Su Mo Tu We Th Fr Sa                 | Emp                                                               | Employee Name   | Div  | Grp | Start Date | Fin Date    | Start Time   | Fin Time | Work T       | Job T   % |       | Prod  | Non Prod | Interna | Chk     |
| 7 8 9 10 11 12 13                    | 7                                                                 | Wilbur WESTWARD | 0001 | 50  | 30/11/10   | 30/11/10    | 6:30:00      | 15:35:31 | 9.09         | 8.08      | 88.88 | 0.00  | 8.08     | 0.0     |         |
| 14 15 16 17 18 19 20                 | 11                                                                | Joel JOHNSTONE  | 0001 | 36  | 30/11/10   | 30/11/10    | 6:30:00      | 15:36:47 | 7.78         | 7.77      | 99.83 | 7.77  | 0.00     | 0.0     |         |
| 21 22 23 24 25 26 27                 | 13                                                                | Gregory GRANGE  | 0001 | 30  | 30/11/10   | 30/11/10    | 6:17:51      | 15:34:33 | 9.28         | 9.18      | 98.93 | 9.18  | 0.00     | 0.0     |         |
| <b>28 29 30</b> 1 2 3 4              | 14                                                                | Edward ENGLISH  | 0001 | 36  | 30/11/10   | 30/11/10    | 6:17:44      | 15:34:07 | 9.27         | 9.18      | 98.96 | 0.00  | 9.18     | 0.0     |         |
| 5 6 7 8 9 10 11                      | 16                                                                |                 |      |     | 30/11/10   | 30/11/10    | 6:17:36      | 15:32:18 | 9.25         | 9.18      | 99.30 | 9.18  | 0.00     | 0.0     |         |
| Today                                | 17                                                                | Bruce BLACK     | 0001 | 30  | 30/11/10   | 30/11/10    | 6:17:25      | 17:37:14 | 10.00        | 9.95      | 99.51 | 9.95  | 0.00     | 0.0     |         |
|                                      | 18                                                                | Norman NORRIS   | 1    | 30  | 30/11/10   | 30/11/10    | 6:17:17      | 15:31:47 | 8.74         | 8.69      | 99.44 | 8.69  | 0.00     | 0.0     |         |
|                                      |                                                                   | Cnt: 7          |      |     |            |             |              |          | <u>63.41</u> | 62.03     |       | 44.77 | 17.26    | 0.00    |         |
|                                      | <                                                                 |                 |      |     |            |             |              |          |              |           |       |       |          |         | >       |
|                                      |                                                                   |                 |      |     | Employe    | e Search Co | mplete : 7 F | esults   |              |           |       |       |          |         |         |